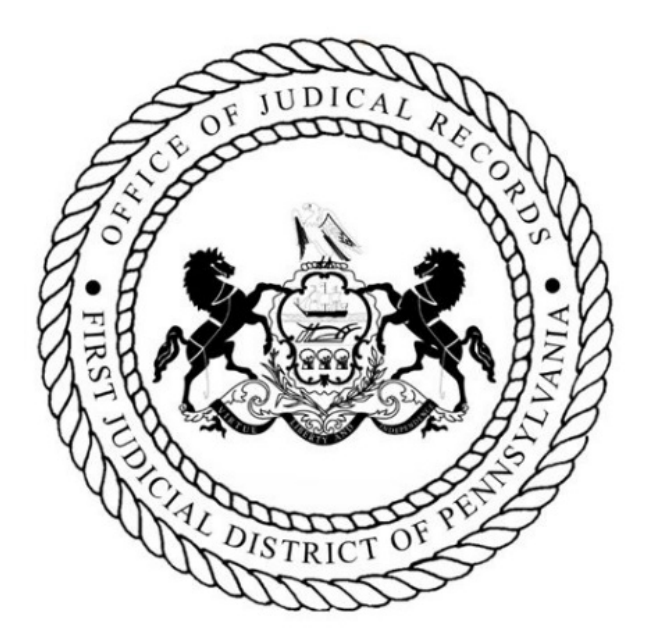

# **DISCOVERY COURT FILINGS GUIDE**

Civil Electronic Filing System UPDATE - March 15, 2021

Office of Judicial Records DISCOVERY COURT PROGRAM (215)686-4246

## **Overview:**

Pursuant to the <u>Notice to Bar – Protocol for Discovery Motions Filed On/After March 15, 2021</u>, the Civil Electronic Filing System (EFS) has been updated to accommodate the filings related to the Protocol.

This is a guide to the EFS screens and filing options as they will appear effective March 15, 2021.

# Main Menu

- To submit a filing, click the filing area link labeled *Discovery Court Filings*.
  - All filings related to the new protocols must be filed in this area.
  - Filing options include *Discovery Motions, Responses* and *Certifications*.

# The Philadelphia Courts Electronic Filing System

| Welcome!                    | Electronic Filing History |       |      |           |                            |          |          |
|-----------------------------|---------------------------|-------|------|-----------|----------------------------|----------|----------|
| Steven Wulko                |                           |       |      |           |                            |          |          |
| Username:swulko             | E-File #                  | Court | Туре | Case ID   | Status                     | Created  | Ref. No. |
| Update Information          | <u>2102999156</u>         | СР    | DISC | 150102222 | Pending, 02/16/21          | 02/16/21 |          |
|                             | 2102999155                | СР    | DISC | 140200048 | Pending Approval, 02/12/21 | 02/12/21 |          |
| Wew Case                    | <u>2102999154</u>         | СР    | DISC | 140200048 | Pending, 02/12/21          | 02/12/21 |          |
| Existing Case               | <u>2102999153</u>         | СР    | DISC | 140200048 | Pending, 02/12/21          | 02/12/21 |          |
| Discovery                   | 2102999142                | СР    | MOTN | 210505179 | Draft 🗈                    | 02/04/21 |          |
| Court Filings               | <u>2102999141</u>         | СР    | DISC | 210505179 | Filed, 02/08/21            | 02/04/21 |          |
| Reponses and Certification) | <u>2102999140</u>         | СР    | DISC | 210505179 | Draft 🗈                    | 02/04/21 |          |
| Motions                     | <u>2102999139</u>         | СР    | DISC | 210505179 | Pending, 02/04/21          | 02/04/21 |          |
| Motions                     | 2102999138                | СР    | DISC | 210505179 | Pending, 02/04/21          | 02/04/21 |          |
| My Civil                    | 2102999137                | СР    | DISC | 210505182 | Pending, 02/04/21          | 02/04/21 |          |
| Court Cases                 | 2102999136                | СР    | DISC | 210505182 | Filed, 02/04/21            | 02/04/21 |          |
|                             | <u>2102999135</u>         | СР    | DISC | 210505182 | Filed, 02/04/21            | 02/04/21 |          |
|                             | 2102999133                | СР    | DISC | 210505182 | Filed, 02/03/21            | 02/03/21 |          |
| e Subpoena                  | <u>2101999131</u>         | СР    | DISC | 210505179 | Filed, 01/29/21            | 01/29/21 |          |
| (CP Civil)                  | <u>2101999130</u>         | СР    | DISC | 150102222 | Filed, 01/29/21            | 01/29/21 |          |
| <u> CP Civil Help</u>       | 2101999129                | СР    | DISC | 140200048 | Filed, 01/29/21            | 01/29/21 |          |
| Urphans' Help               | <u>2101999128</u>         | СР    | DISC | 210505184 | Filed, 01/29/21            | 01/29/21 |          |

PAGE 1

- After clicking the *Discovery Court Filings* link, select *Trial Division-Civil*.
- Then, on page 1, enter your case ID (case number).
- Confirm the case information and then select the appropriate *Filing Category* :
  - o ANSWERS/RESPONSES/REPLIES TO DISCOVERY MOTION
  - o CERTIFICATION REGARDING DISCOVERY MOTION
  - DISCOVERY MOTIONS
  - WITHDRAW DISCOVERY MOTION

| March 08, 2021 03:53pm                                     |                                                         |                                                                                                    | You are in Page   1   2   3   4   5   6   7   🕏                                               |
|------------------------------------------------------------|---------------------------------------------------------|----------------------------------------------------------------------------------------------------|-----------------------------------------------------------------------------------------------|
| Welcome!<br>Steven Wulko                                   | Case<br>Information                                     | For subsequent pleadings/filings only. The case entered here must match an exist<br>I.D. to proceed with your filing. If you do not know the Case I.D., click on "Search I<br>search of your existing cases. | ting case previously commenced. Enter the Case<br>My Cases*. This will allow you to conduct a |
| Username: <b>swulko</b>                                    | Civil Court Cas                                         | e Number                                                                                                    |                                                                                               |
| Update Information<br>Main Menu<br>CP Civil Help           | (Must be 9 dig                                          | its, e.g. 080102225)                                                                                                    | Search My Cases<br>Search Dockets                                                             |
| EFile #: 2103999165<br>Case ID: 210505180<br>Status: Draft | <sup>*</sup> Filing Categor<br><sup>*</sup> Filing Type | y Select from list<br>ANSWERS/RESPONSES/REPLIES TO DISCOVERY MOTION<br>CERTIFICATION REGARDING DISCOVERY MOTION<br>DISCOVERY MOTIONS<br>WITHDRAW DISCOVERY MOTION                                            |                                                                                               |
| Started: 03/08/21<br>Court: CP                             | This Discovery Mot                                      | tion may be rejected if it is submitted beyond the assigned Discovery Deadline or w                                                                                                    | ithin 45 days of the Arbitration Date.                                                        |
| * Required Field.                                          | -                                                       |                                                                                                    |                                                                                               |
| User Accepts/Agrees to <u>Rules/Agreement</u> .            | Continue >>                                             |                                                                                                    |                                                                                               |

#### **PAGE 1 continued**

- After selecting the appropriate *Filing Category*, select the specific *Filing Type* from the subsequent dynamic drop-down list.
  - DISCOVERY MOTIONS
    - Category contains unique Filing Types including typical Motion/Petition types
  - ANSWERS/RESPONSES/REPLIES TO DISCOVERY MOTION
    - ANSWER/RESPONSE IN OPPOSITION OF MOTION/PETITION
    - BRIEF IN SUPPORT/OPPOSITION OF MOTION/PETITION
    - PRAECIPE TO SUPPLEMENT/ATTACH
    - REPLY IN SUPPORT/OPPOSITION TO MOTION/PETITION
    - Filing Category DISCOVERY MOTIONS <sup>^</sup>Filing Type Motion For More Specific Answers To Interrogatories Motion For More Specific Answers To Request For Production Motion For Pre-Complaint Discovery Discovery D Motion For Protection Order This Discovery I or within 4 Motion For Sanctions Motion To Compel Answers And Production Of Documents Check the bd Motion To Compel Answers To Interrogatories ntion 🗌 Motion To Compel Deposition Motion To Compel Independent Medical Examination Continue Motion To Compel Inspection Motion To Compel Request For Admissions Motion To Compel Request For Production Motion To Overrule Objections Motion To Quash Subpoena Other Petition For Issuance Letters Rogatory Petition For Issuance Of Subpoena
- Points to consider when selecting Filing Types:
  - If filing a *Discovery Motion* and the motion type is not listed, select *Other* and you will be prompted to insert a short description of the nature of motion.
  - If filing a *Discovery Motion* that needs emergency attention, click the box that is displayed. Discovery Court staff will review and take appropriate action and communicate next steps to the movant.

- CERTIFICATION REGARDING DISCOVERY MOTION
  - MOTION IS CONTESTED
  - MOTION IS SUBMITTED BY AGREEMENT
  - MOTION IS UNCONTESTED
  - MOTION IS WITHDRAWN
- PRAECIPE TO WITHDRAW MOTION
  - WITHDRAW DISCOVERY MOTION

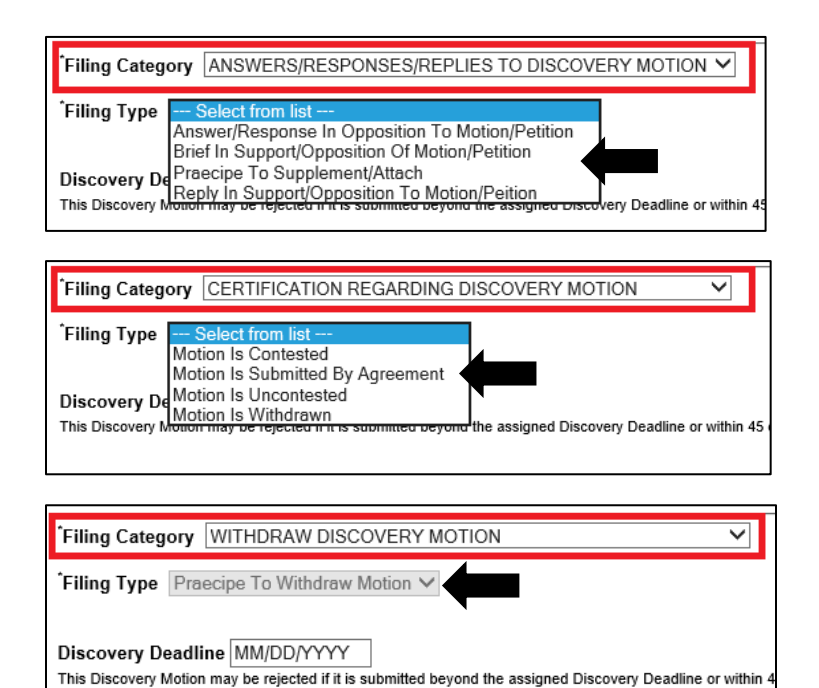

• Once you have selected the type, continue to page 2 where you will indicate for whom the filing is being submitted. If the filing party is not listed, you may enter their information in the fields below the listed parties.

| March 02, 2021 04:12pm                                                                                                    | You are in Page 1 2 3 4 5 0                                                                                                    | ZI 🕯      |
|----------------------------------------------------------------------------------------------------|----------------------------------------------------------------------------------------------------|-----------|
| Welcome!<br>Steven Wulko<br>Username:swulko<br>Update Information                                                                     | Parties<br>Select the party you are filing for:<br>K L J (Petitioner)<br>P L O (Respondent)                                                                                                    |           |
| Main Menu<br>CP Civil Help<br>Log Off<br>EFile #: 2103999163<br>Case ID: 210505178<br>Status: Draft<br>Started: 03/02/21<br>Court: CP | If filing party(s) is not party to action:         Please enter information of filing party(s) below.         (click add after each entry)         If party is an individual then enter name below.         *Last Name       First Name         Middle       Suffix <sup>2</sup> *if party is a company.         (Maximum of 60 characters, abbreviate if necessary) |           |
| User Accepts/Agrees to <u>Rules/Agreemen</u>                                                                                          | Add Reset <sup>2</sup> Suffix Name (Example: Jr, Sr, MD, III, PhD e                                                                                                    | tc.)      |
|                                                                                                    | Delete To remove a party, scroll through the list then click on the na and hit the "Delete" but                                                                                                    | me<br>on. |

- If any *Filing Types* in any of the *Filing Categories* labeled ANSWERS/RESPONSES/REPLIES TO DISCOVERY MOTION, CERTIFICATION REGARDING DISCOVERY MOTION, or WITHDRAW DISCOVERY MOTION are selected, you will be presented with a list of all "open" *Discovery Motions* related to the case.
- You may select only one motion to which your filing will be associated.
- If there are several open motions, each must be certified, answered, or withdrawn separately with unique filings. You may not file one responsive filing to several open motions.
- If the motion is not found in the list, you may enter the control number in the appropriate field at the bottom of the list.
- All filings are subject to review by Discovery Court staff and may be rejected if not in compliance with the adopted filing protocols.
- Selecting the correct motion on the list is extremely important. Pay close attention when making a selection.

| February 25, 2021 03:16pm                     | You are in Page  1 2 3 4 5 6 7  🞜                                                                                                    |
|-----------------------------------------------|----------------------------------------------------------------------------------------------------|
| Welcome!                                      | Please select Motions/Petitions and Preliminary Objections subject to attached answer, brief, memorandum or reply:                                                                                                    |
| Steven Wulko                                  | $\odot$ 69-21020669 DISCOVERY MOTION FILED                                                                                                    |
| Username:swulko                               | 69-21020669 MOTION FOR PRE-COMPLAINT DISCOVERY. CERTIFICATION DUE DATE: 02/18/2021. RESPONSE DATE IF CERTIFIED CONTESTED: 02/25/2021. (FILED ON BEHALF OF LLLL JKJKJ)                                                             |
| Update Information                            | O 67-21020667 DISCOVERY MOTION FILED                                                                                                    |
|                                               | 67-21020667 MOTION FOR MORE SPECIFIC ANSWERS TO INTERROGATORIES. CERTIFICATION DUE DATE: 02/11/2021. RESPONSE DATE IF CERTIFIED CONTESTED: 02/18/2021. (FILED ON BEHALF OF LLLL JKJKJ)                                            |
| Main Menu                                     | O 66-21020666 DISCOVERY MOTION FILED                                                                                                    |
| UP CIVIL Help                                 | 66-21020666 MOTION FOR SANCTIONS. CERTIFICATION DATE DUE DATE: 02/11/2021. RESPONSE DATE IF CERTIFIED CONTESTED: 02/18/2021. (FILED ON BEHALF OF LLLL JKJKJ)                                                                      |
| 💭 Log Off                                     | 64-21020664 DISCOVERY MOTION FILED<br>64-21020664 MOTION FOR MORE SPECIFIC ANSWERS TO INTERROGATORIES. CERTIFICATION DATE DUE DATE: 02/10/2021. RESPONSE DATE IF CERTIFIED CONTESTED: 02/17/2021. (FILED ON BEHALF OF LLLL JKJKJ) |
| FFile #: 2102999160                           | $\odot$ 63-21020663 DISCOVERY MOTION FILED                                                                                                    |
| Case ID: 210505182                            | 63-21020663 MOTION FOR MORE SPECIFIC ANSWERS TO REQUEST FOR PRODUCTION. CERTIFICATION DATE DUE DATE: 02/10/2021. RESPONSE DATE IF CERTIFIED CONTESTED: 02/17/2021. (FILED ON BEHALF OF BRIAN J)                                   |
| Status: Draft<br>Started: 02/25/21            | O 59-21010659 DISCOVERY MOTION FILED                                                                                                    |
| Court: CP                                     | 59-21010659 XSXSXSXS. CERTIFICATION DATE DUE DATE: 02/05/2021. RESPONSE DATE IF CERTIFIED CONTESTED: 02/12/2021. (FILED ON BEHALF OF LLLL JKJKJ)                                                                                  |
| * Required Field.                             | If the control number is not listed, enter it here:                                                                                                    |
| Liser Appents/Agrees to Pules/Agreement       | (e.g. 08010012 enter all 8 numbers including zeros )                                                                                                    |
| Oser Addepts/Agrees to <u>Rates/Agreement</u> |                                                                                                    |
| CONTACT US                                    | (Maximum of 30 characters)                                                                                                    |
| SCURED BY                                     | Personal Reference No.                                                                                                    |
|                                               | << Back Continue >>                                                                                                    |

#### Page 4

Here the filing party has the option to update their contact information.
 *Note*: any information that is updated here, will be updated in the *Civil Case Management System* for all cases.

| March 02, 2021 04:14pm                          |                                                                          |                                                          | You are in Page 112 |
|-------------------------------------------------|--------------------------------------------------------------------------|----------------------------------------------------------|---------------------|
| Welcome!<br>Steven Wulko                        | Electronic Notice will be sent to<br>To update any information, click he |                                                          |                     |
| Username:swulko                                 | Name of Filing Attorney or Party                                         | STEVEN WULKO                                             | 1                   |
| Main Menu                                       | Address                                                                  | 785 CITY HALL<br>5678<br>STREET<br>PHILADELPHIA PA 19107 |                     |
|                                                 | Phone Number                                                             | (215) 6837996 111                                        |                     |
| Log Off                                         | Fax Number                                                               | not provided                                             | 1                   |
|                                                 | Supreme Court Identification No.                                         | 99953                                                    |                     |
| EFile #: 2103999163                             | E-Mail Address                                                           | steven.wulko@courts.phila.gov                            |                     |
| Case ID: 210505178<br>Status: Draft             | Alternate E-Mail Address                                                 | roy.caraan@courts.phila.gov                              | 1                   |
| Started: 03/02/21                               | Alternate E-Mail Address                                                 |                                                          |                     |
| Court: CP<br>Required Field.                    |                                                                          | Update Information                                       |                     |
| Jser Accepts/Agrees to <u>Rules/Agreement</u> . | << Back Continue >>                                                      |                                                          |                     |

#### Page 5

- This is page is where all documents needed to complete the filing must be uploaded
- Pay close attention to the *UJS Public Access Policy* as it relates to confidential information and confidential documents. Uploading redacted and un-redacted versions of your documents may be necessary.

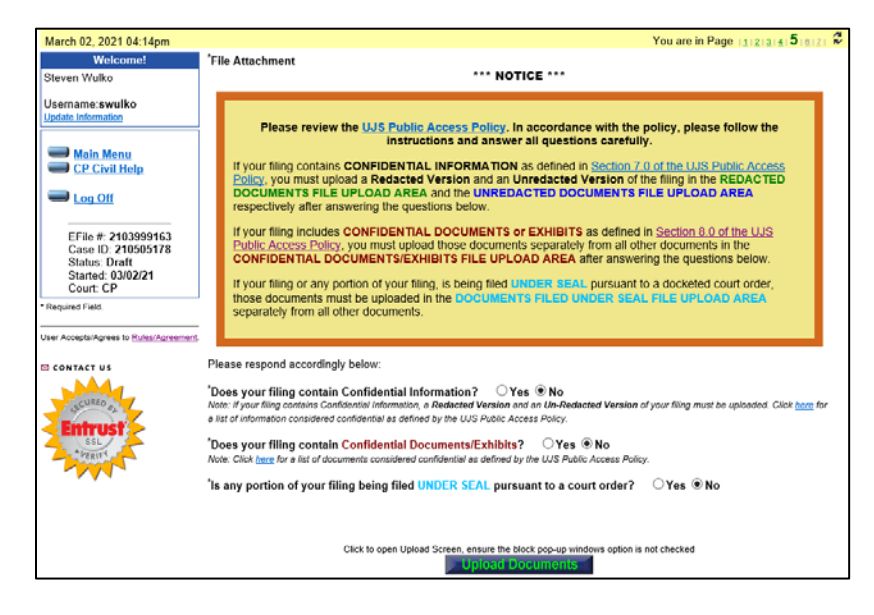

## Page 6

Next, the filing party is presented with payment options if applicable.
 Note: Only filings submitted in the Discovery Motions Filing Category will be assessed a filing fee. No subsequent filings related to a Discovery Motion have a filing fee.

| March 02, 2021 04:19pm                                                | You are in Page 👔 👔 👍 🛐 🐔 💈                                                                                                    |
|-----------------------------------------------------------------------|----------------------------------------------------------------------------------------------------|
| Welcome!                                                              | Total fee for this filing: \$ 52.68                                                                                                    |
| Steven Wulko<br>Username: <b>swulko</b><br><u>Update Information</u>  | <ul> <li>Credit Card Payment</li> <li>Are you filing In Forma Pauperis and without payment of filing fees?</li> </ul>                                                                                                    |
| Main Menu <u>CP Civil Help</u>                                        | O In Forma Pauperis Pending or Previously Granted                                                                                                    |
| Log Off     EFile #: 2103999163                                       | Effective <b>Thursday, February 19, 2018</b> , the Office of Judicial Records will no longer offer the payment option of "Walk-in<br>and Pay Over the Counter." All electronic filings that require the payment of a filing fee must be paid with a credit or debit<br>card through the Electronic Filing System. |
| Case ID: 210505178<br>Status: Draft<br>Started: 03/02/21<br>Court: CP | << Back Continue >>                                                                                                    |
| Required Field.                                                       |                                                                                                    |

Page 7

- The final screen allows the filing party one last chance to check for accuracy before submitting the filing.
- Payment information when applicable must be entered on this page.

| March 02, 2021 04:20pm                    |                                                                                                    | You are in Page 1121314151017                                                                     |  |  |
|-------------------------------------------|----------------------------------------------------------------------------------------------------|---------------------------------------------------------------------------------------------------|--|--|
| Welcome!<br>Steven Wulko                  | Final Review<br>All entries provided here are not considered fit<br>necessary names, parties and other informatic | nal until the review process has been completed. Read all<br>in for accuracy and click on Submit. |  |  |
| Username: swulko<br>Update Information    | Refresh this page                                                                                                 | unu seferah this nane                                                                             |  |  |
| Main Menu<br>CP Civil Help                | E-Filing # <u>21032999163</u><br>Generatis: 03021231 04:30pn                                                      | SUMMARY                                                                                           |  |  |
| Log.Off                                   | CASE ID NUMBER:<br>210505178                                                                                      |                                                                                                   |  |  |
| EFile #: 2103999163                       | CAPTION:<br>IN RE: K L J                                                                                          |                                                                                                   |  |  |
| Status: Draft<br>Started: 03/02/21        | PROGRAM:<br>PETITIONS                                                                                             |                                                                                                   |  |  |
| Court: CP<br>Required Field.              | CASE TYPE:<br>CHANGE OF NAME (ADULT)                                                                              | CASE TYPE:<br>CHANGE OF NAME (ADULT)                                                              |  |  |
| ser Accepts/Agrees to <u>Bules/Agreen</u> | PLEADING/DOCUMENT FILED:<br>Discovery Hearing Request                                                             |                                                                                                   |  |  |
| CONTACT US                                | FILING SUBMITTED ON BEHALF OF:<br>K L J                                                                           |                                                                                                   |  |  |
| Entrust                                   | NAME OF FILING ATTORNEY OR PARTY:<br>STEVEN WULKO                                                                 | ADDRESS:<br>785 CITY HALL<br>5678<br>STREET<br>PHILADELPHIA PA 19107                              |  |  |
| SSL *PERINT                               | PHONE NUMBER:<br>215 6837996                                                                                      | FAX NUMBER:<br>none entered                                                                       |  |  |
|                                           | SUPREME COURT ID. NO.:<br>99953                                                                                   | E-MAIL ADDRESS<br>steven.wulko@courts.phila.gov<br>roy.caraan@courts.phila.gov                    |  |  |
|                                           | NEW PARTIES ADDED:<br>none entered                                                                                |                                                                                                   |  |  |
|                                           | Сон                                                                                                    | rt Use Only Information                                                                           |  |  |
|                                           | CROSS REFERENCE: none entered                                                                                     | MOTION DEADLINE:<br>N/A                                                                           |  |  |
|                                           |                                                                                                    | MOTION TYPE:                                                                                      |  |  |